## PASO A PASO: CÓMO COMPARTIR TUS FOTOS CON NOSOTROS

NG DD

211 6

DOING

NG

POING

CON

G

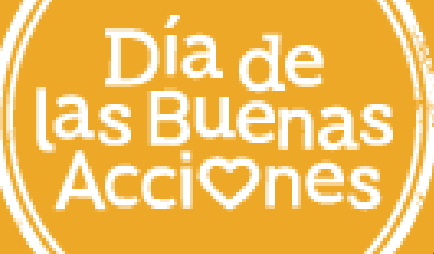

# ¡Estamos muy ansiosos por ver todo lo que lograste en el Día de las Buenas Acciones!

Para simplicar el proceso, creamos una carpeta para cada país participante del Día de las Buenas Acciones. Lo único que debes hacer es crear una NUEVA CARPETA dentro de la carpeta de tu país, y subir todas tus fotos ahí.

SUBE TUS FOTOS AQUÍ

ilmportante! Ayúdanos a mantener el orden.

**OBLIGATORIO:** Tu <u>carpeta</u> debe titularse **Nombre tu organización, País.** (Ejemplo: Agua Para Todos, Argentina)

IDEALMENTE: Tus fotografías deberían ser nombradas así: Nombre de tu organización, País, Año, Número de imagen (Ejemplo: Agua Para Todos, Argentina 2022, 1)

Sigue leyendo para ver las instrucciones paso por paso.

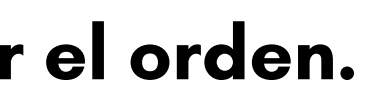

1) En Google Drive, vas a encontrar una carpeta llamada "Good Deeds Day Pictures 2022". Adentro de esta carpeta hay una carpeta por país. Haz doble click en la carpeta de tu país. Usemos Argentina como ejemplo:

|            | Drive               | C            | Search in Drive 구근                                                   |
|------------|---------------------|--------------|----------------------------------------------------------------------|
| +          | New                 | Sh           | ared with me > TEAM GDD! > GDD 2022 . Good Deeds Day Pictures 2022 🔐 |
| •          | My Drive            | Nan          |                                                                      |
| •          | Shared drives       |              | Argentina                                                            |
|            | Computers           | P 3          | Armenia                                                              |
| , T<br>90  | Shared with me      | $\checkmark$ | Australia                                                            |
| 0          | Recent              |              | Azerbaijan                                                           |
| ☆          | Starred             |              | Belarus                                                              |
| Ū          | Trash               |              | Belgium                                                              |
| $\bigcirc$ | Storage (86% full)  |              | Benin                                                                |
| 86.6       | 9 GB of 100 GB used |              | Bolivia                                                              |
|            | Buy storage         |              | Brazil                                                               |
|            |                     |              | Burkino Faso                                                         |
|            |                     |              | Burundi                                                              |
|            |                     |              | Cambodia                                                             |

|       |               | $\bigotimes$ | ? | <b>1</b> | *** |    |
|-------|---------------|--------------|---|----------|-----|----|
|       |               |              |   | ⊞        | i   | 31 |
| Owner | Last modified | File size    |   |          |     |    |
| me    | 11:20 AM me   | -            |   |          |     | Ø  |
| me    | 11:20 AM me   | -            |   |          |     |    |
| me    | 11:20 AM me   | -            |   |          |     | +  |
| me    | 11:25 AM me   | -            |   |          |     |    |
| me    | 11:25 AM me   | -            |   |          |     |    |
| me    | 11:25 AM me   | -            |   |          |     |    |
| me    | 11:33 AM me   | -            |   |          |     |    |
| me    | 11:34 AM me   | -            |   |          |     |    |
| me    | 11:33 AM me   | -            |   |          |     |    |
| me    | 11:33 AM me   | -            |   |          |     |    |
| me    | 11:39 AM me   | -            |   |          |     |    |
| me    | 11:40 AM me   | -            |   |          |     |    |
|       |               |              |   |          |     |    |

2) Para asegurarte de que estés en la carpeta correcta, fíjate arriba de todo el último nombre que aparece en la cadena. Ese debería ser el nombre de tu país.

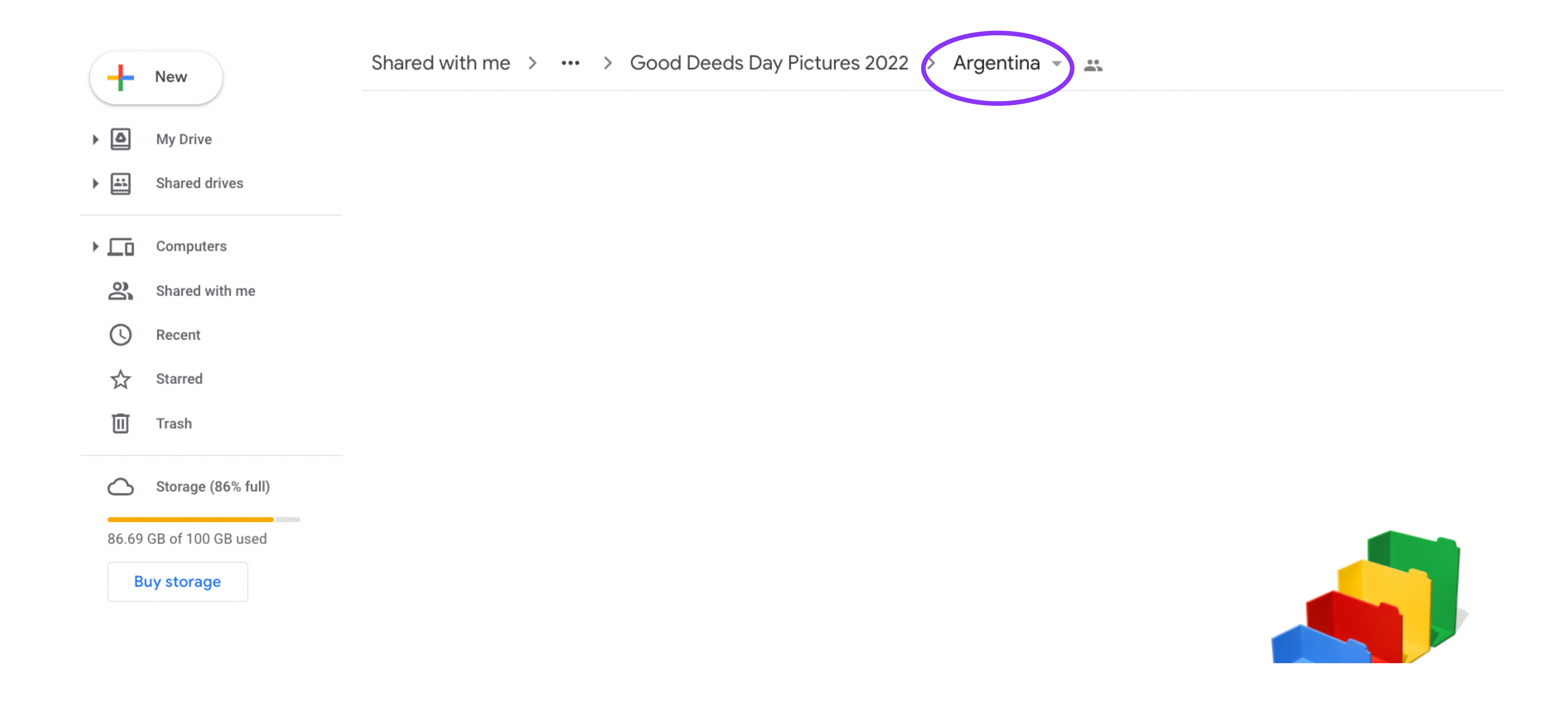

3) Ahora crearás una carpeta para tu organización. Haz click el símbolo "+", que se encuentra arriba a la izquierda.

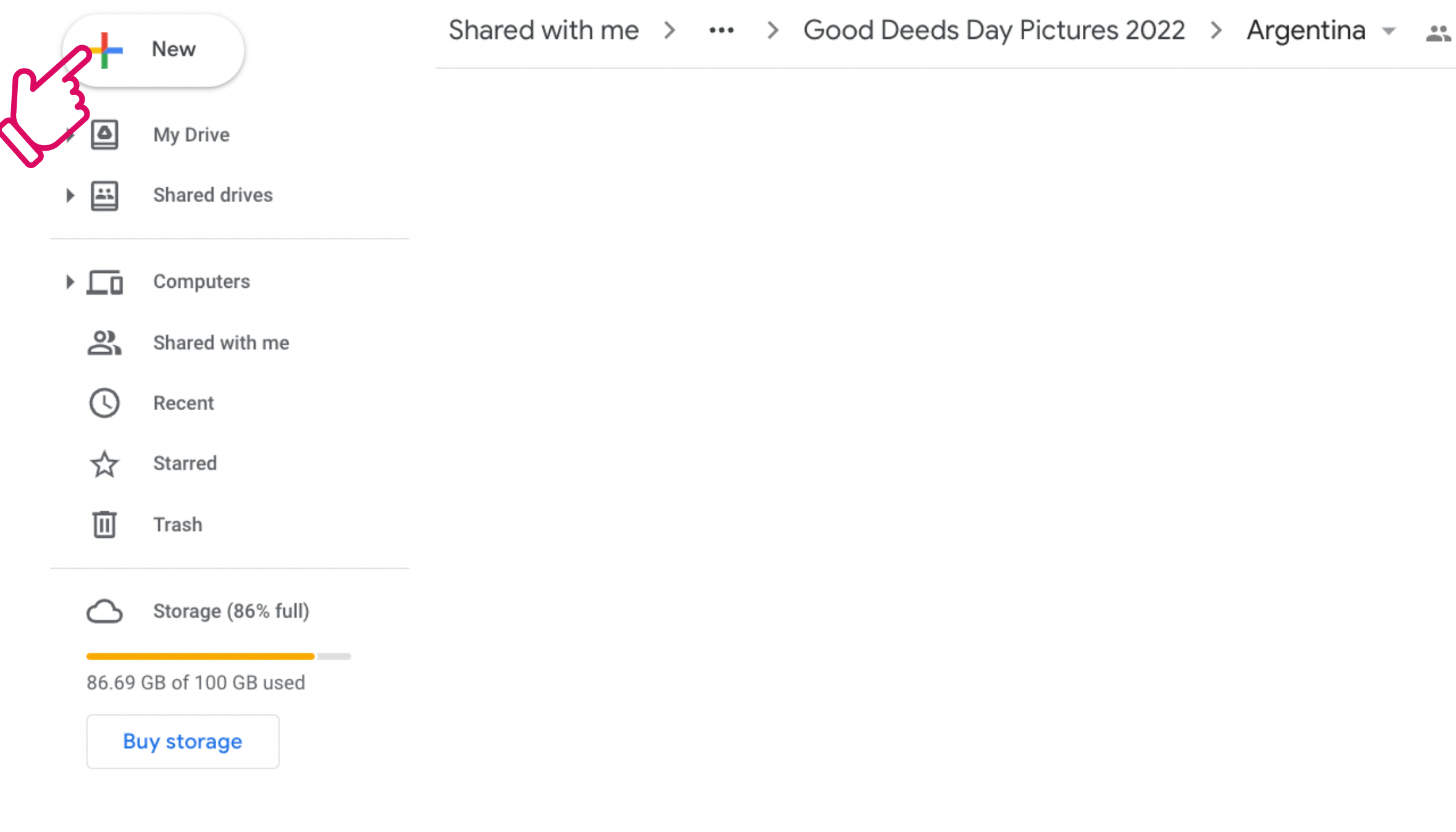

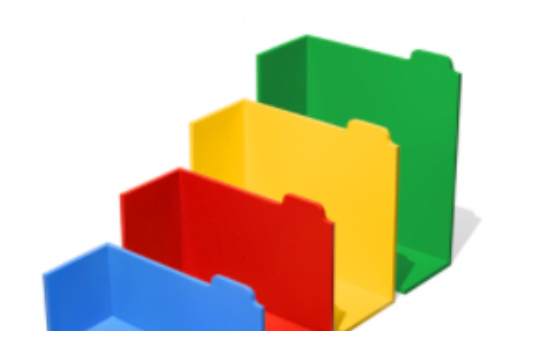

### 4) En el menú que te aparecerá, haz click en la primera opción: "Carpeta".

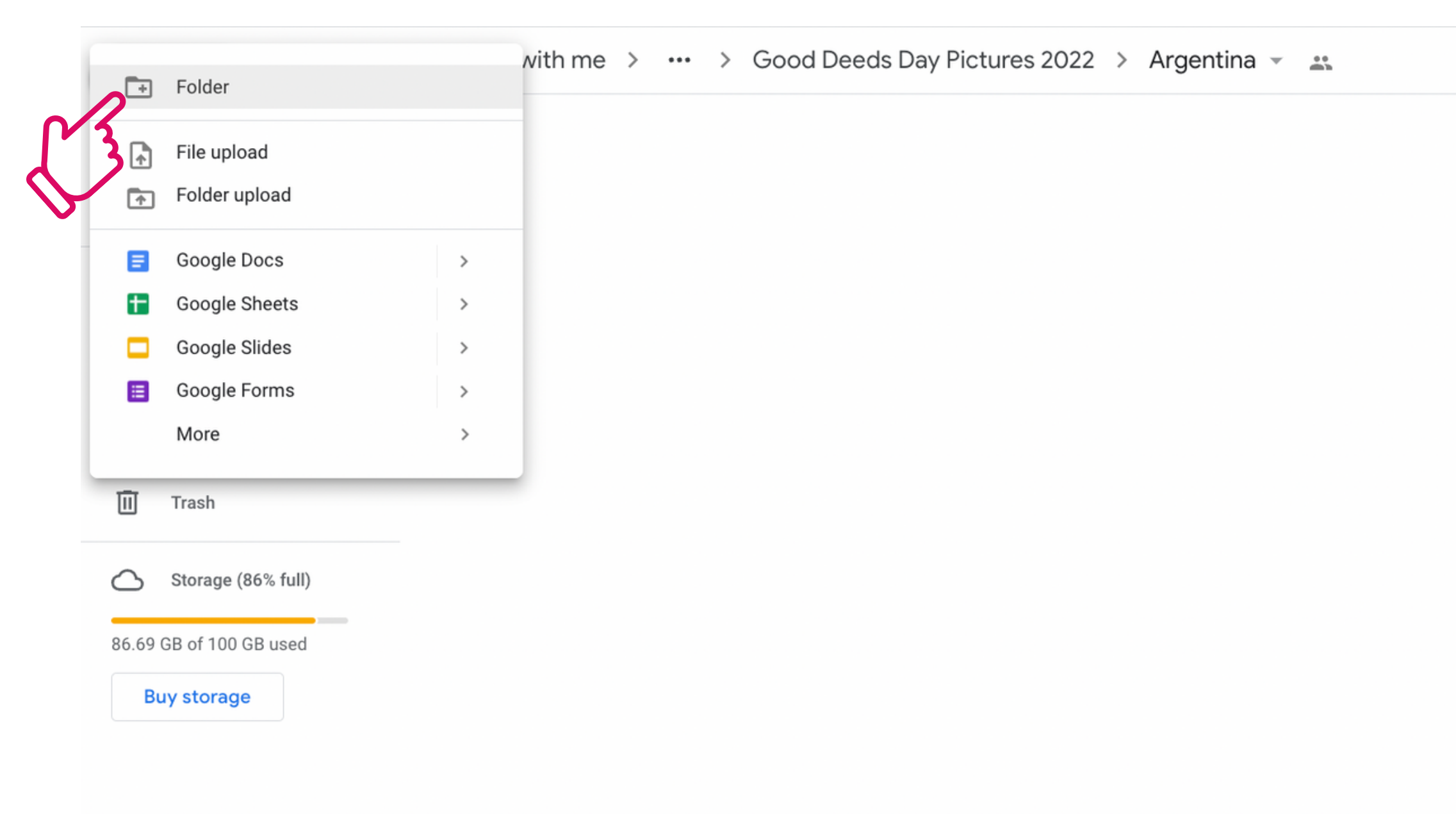

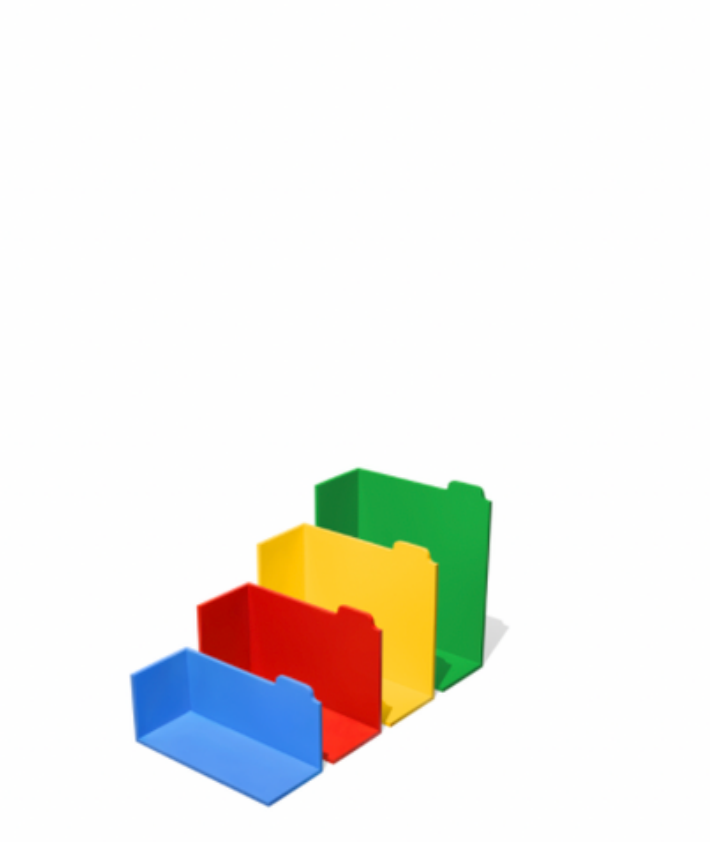

Drop files here or use the "New" button.

## 5) Te aparecerá una ventana para nombrar tu nueva carpeta.

| New folder      |                         |                                  |
|-----------------|-------------------------|----------------------------------|
| Untitled folder |                         |                                  |
|                 | Cancel                  | Create                           |
|                 | Drop fi<br>or use the ' | <b>les here</b><br>'New" button. |

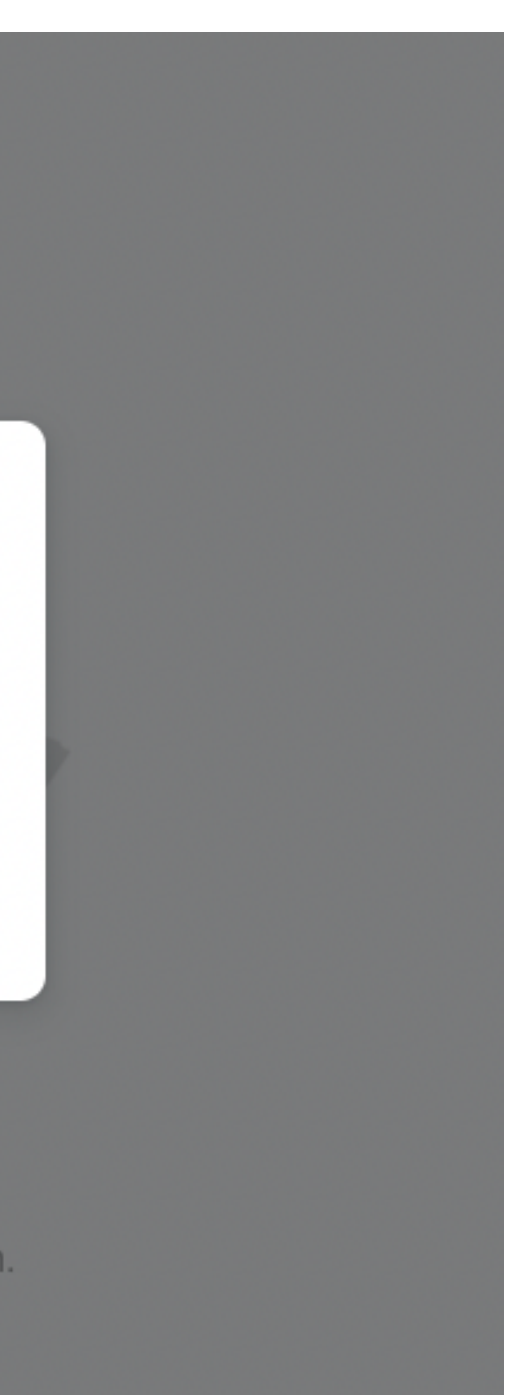

6) Nombra tu carpeta. El título debe ser: nombre de tu organización, tu país (por ejemplo: "Agua Para Todos, Argentina") y haz click en aceptar.

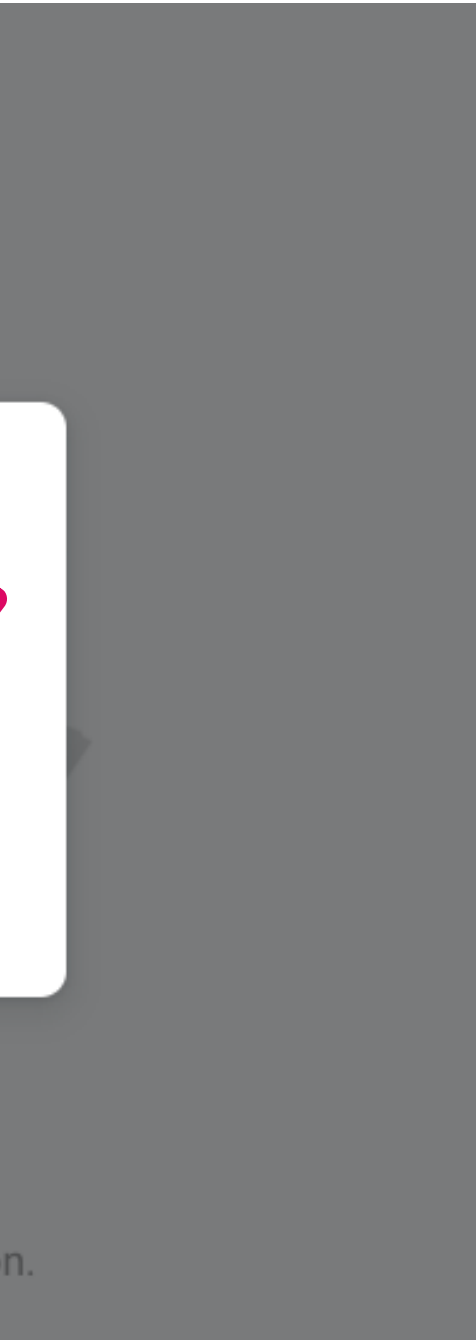

7) Ahora verás la carpeta que has creado dentro de la carpeta de tu país, como te mostramos aquí abajo en la imagen. Haz doble click en la carpeta de tu organización para abrirla.

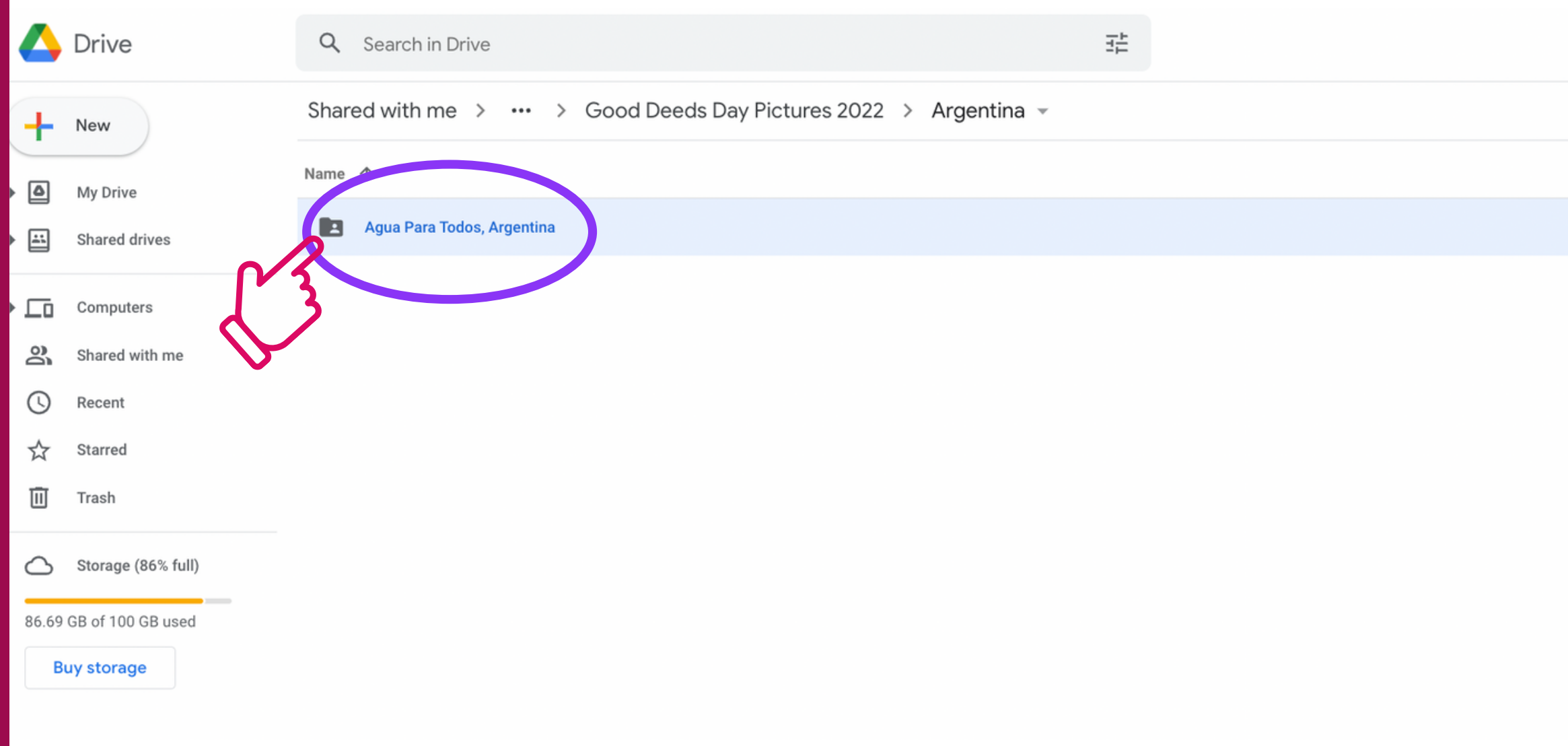

|       |               |   |     | $\$       | ? | <b>(</b> ) | ***<br>***<br>*** |
|-------|---------------|---|-----|-----------|---|------------|-------------------|
|       |               | Θ | Do. | Ū         | : | ⊞          | i                 |
| Owner | Last modified |   |     | File size |   |            |                   |
| me    | 6:56 PM me    |   |     | -         |   |            |                   |
|       |               |   |     |           |   |            |                   |

8) Ahora te encuentras dentro de la carpeta de tu organización. Para asegurarte que estés en la carpeta correcta, puedes nuevamente revisar el nombre de la última carpeta de la cadena arriba de todo.

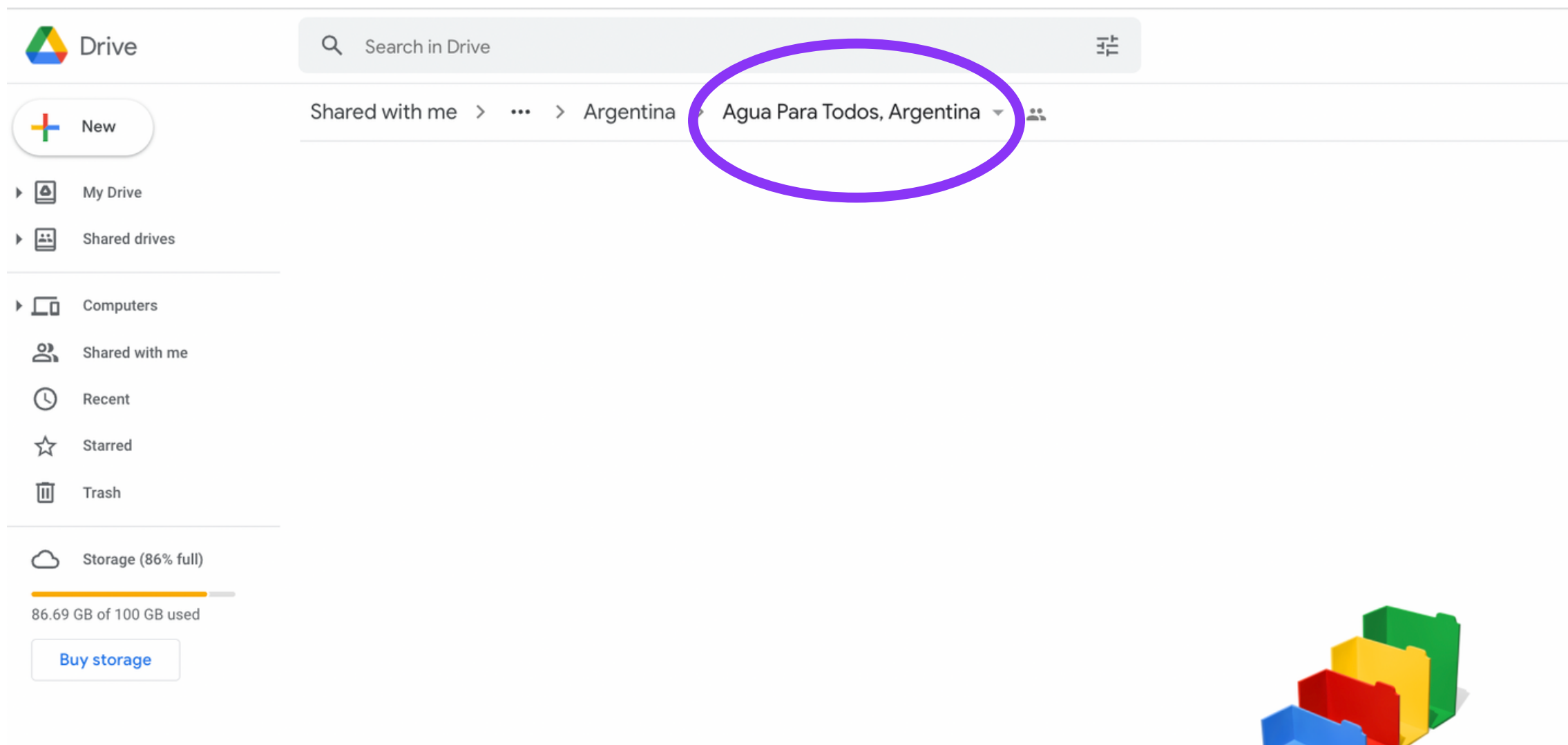

Drop files here or use the "New" button.

| $\oslash$ | ? | :@3        | *** |
|-----------|---|------------|-----|
|           |   | <b>===</b> | í   |
|           |   |            |     |
|           |   |            |     |
|           |   |            |     |
|           |   |            |     |
|           |   |            |     |
|           |   |            |     |
|           |   |            |     |
|           |   |            |     |
|           |   |            |     |
|           |   |            |     |
|           |   |            |     |
|           |   |            |     |

9) Ahora es el momento de tu subir tus imágenes. Puedes arrastrarlas y soltarlas adentro de la carpeta, o puedes hacer click en el símbolo "+ " arriba a la izquierda y seleccionar la segunda opción: "subir archivos". Se abrirá una ventana emergente donde podrás seleccionar los archivos que deseas subir desde tu computadora.

Importante: por favor, nombra tus fotos siguiendo el siguiente formato: nombre de tu organización, país, año, número de foto. Por ejemplo: Agua Para Todos, Argentina 2022, 1. \*Puedes subir todas tus fotos al mismo tiempo. Google Drive te dirá al costado a la derecha el tiempo estimado que tardarán en subirse. No cierres la ventana antes de que se complete la subida.

| _      | Drive                     | Q Search in Drive                                                 | 4      | <b>\</b> [ | Drive                                  | Q | Search in Drive                                          |
|--------|---------------------------|-------------------------------------------------------------------|--------|------------|----------------------------------------|---|----------------------------------------------------------|
| 1      | New                       | Shared with me > ··· > Argentina > Agua Para Todos, Argentina - 🚉 |        | +          | Folder                                 |   | with me > ••• > Argentina > Agua Para Todos, Argentina 👻 |
|        | My Drive<br>Shared drives |                                                                   | N3     | ♠          | File upload<br>Folder upload           |   |                                                          |
| )<br>• | Computers                 |                                                                   | V      |            | Google Docs<br>Google Sheets           | > |                                                          |
| ©<br>☆ | ) Recent<br>Starred       |                                                                   |        | <b></b>    | Google Slides<br>Google Forms<br>More  | > |                                                          |
|        | Trash                     |                                                                   | 1      | Ī] -       | Trash                                  |   |                                                          |
| 86.6   | 69 GB of 100 GB used      |                                                                   | -<br>8 | 6.69 GI    | Storage (86% full)<br>B of 100 GB used |   |                                                          |

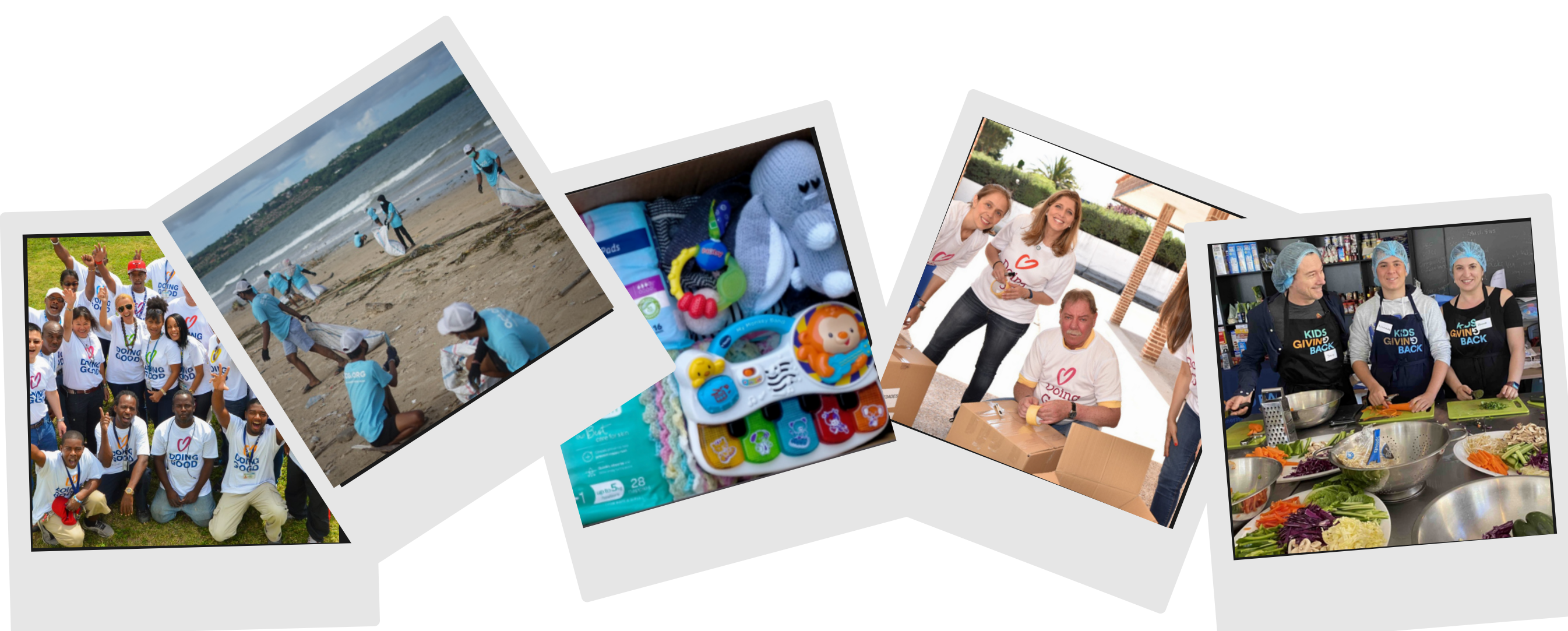

### Si tienes más preguntas, no dudes en escribirnos a sara@good-deeds-day.org.il

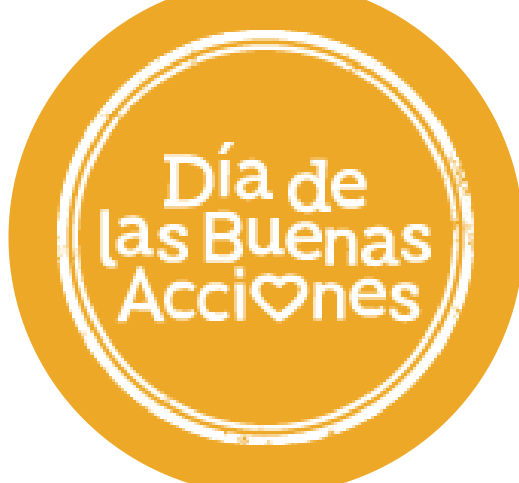